## Steps

- 1. Select the form **SSASECT** from the **FastTrack Menu**, **Student**, **Class Schedule**, or type **SSASECT** in the **Direct Access** field and press **Enter**.
- 2. Your cursor is flashing in the **Term** field.
  - Enter the Term related to the CRN (course reference number) the student is attempting to Add / Drop.
  - **Tab** to the **CRN** field. If the student provides you with the **CRN**, type it in and proceed to step 3. If the **CRN** is not known:
    - i. Double-click in the CRN field. (you are now in form SSASECQ)
    - ii. Type in your search criteria (i.e. Subject Code, Course Number, etc.)
    - iii. Execute your query (F8). Double-click on the required record to return it to SSASECT.
- 3. Next Block.

Please look up the relayed error message in the following table and follow the step-by-step instructions.

| Web Registration<br>Error Message(s)                                                      | Explanation                                                                                                    | Steps cont'd (or explanation)                                                                                                    | Banner Form                                                           |
|-------------------------------------------------------------------------------------------|----------------------------------------------------------------------------------------------------|----------------------------------------------------------------------------------------------------|-----------------------------------------------------------------------|
| Link Error : L1 Required<br>or Link Error: A1<br>Required, Link Error:T1<br>Required etc. | <ul> <li>Students must register for the different schedule types (lecture &amp; lab) simultaneously.</li> <li>If they are registered in the various schedule types, it could be that the links are incorrect. Call department.</li> </ul> | <ul> <li>After steps 1-3, you should see the Link<br/>Identifier at the bottom right of your<br/>screen.</li> <li>Click on Course Section Detail on your<br/>navigation frame.</li> <li>Click on Section Links to view the<br/>schedule type(s) that are linked to the<br/>CRN in question.</li> </ul> | SSASECT (Course<br>Section Information)<br>SSADETL (Section<br>Links) |
| Approval Required:<br>Advisor, Instructor's,<br>Department,Placement<br>Test              | Students must obtain appropriate approval. Permit to be issued by department.                                                                                                    | After steps 1-3, you will be able to view the Approval Code.                                                                                                    | SSASECT (Course<br>Section Information)                               |
| Person is <b>not a Student</b> , cannot Register                                          | Student should contact their Student Affairs Office.                                                                                                    | Covered in SIS course 78                                                                                                    |                                                                       |
| CRN does not Exist                                                                        | The student may have the incorrect term, or they may be confusing the course number with the CRN.                                                                                                    | Follow steps 1-3.                                                                                                    | <b>SSASECQ</b> (searching for a CRN)                                  |

| Duplicate CRN                                                                                     | The student has already registered for that CRN.                                                                                                    | Covered in SIS course 78                                                                                                    |                                                                                     |
|---------------------------------------------------------------------------------------------------|----------------------------------------------------------------------------------------------------|----------------------------------------------------------------------------------------------------|-------------------------------------------------------------------------------------|
| <b>Restrictions</b> : Degree,<br>Level, College, Program,<br>Major / Minor / Conc or<br>Campus    | The section (CRN) is restricted and if<br>they absolutely need the course, they<br>should call their department.                                                                             | <ul> <li>After steps 1-3, Click on 'Course Section<br/>Restrictions' on your navigation frame.</li> <li>Click on the restriction(s) you are<br/>interested in viewing one-by-one, using<br/>the navigation frame.</li> <li>Exit SSARRES to return to SSASECT.</li> </ul>                                                                                           | <b>SSARRES</b> (view restrictions using navigation frame)                           |
| Closed Section                                                                                    | The section enrolment is full. If they need the course, they should call their department.                                                                                                   | <ul> <li>After steps 1-3, Click on 'Section<br/>Enrolment Info' on your navigation frame.</li> <li>Here you may view the enrolment<br/>maximum &amp; actual enrolment.</li> </ul>                                                                                                    | SSASECT (Section<br>Enrollment Info)                                                |
| Holds on your Record –<br>cannot Add / Drop<br>Note: library flags do not<br>prevent registration | Student must contact the appropriate department to clear their hold. (see step-by-step column)                                                                                               | <ul> <li>Student clicks 'View Holds' on the Web.</li> <li>If student has a Registrar's flag (i.e. an outstanding registration agreement), they contact ARR at 398-4474.</li> <li>If student has a loan flag, they should contact the Student Accounts Office at 398-3902.</li> <li>If student has a library flag, they contact the library at 398-4701.</li> </ul> | N/A                                                                                 |
| Course is not available<br>for registration at this<br>time                                       | Check calendar of dates, or call department. Section is temporarily closed.                                                                                                    | After steps 1-3, you will see the status of the section, which should be 'T' for temporarily closed.                                                                                                    | SSASECT (Course<br>Section Information)                                             |
| Section not available for Web Add/Drop                                                            | Call the department.                                                                                                    | After steps 1-3, you will see that the check box labeled <b>VR/ Web Avail</b> is not checked.                                                                                                    | SSASECT (Course<br>Section Information)                                             |
| PREQ & Test Score-<br>Error                                                                       | Note: Pre-requisite checking is only<br>working for spanned courses. In<br>August Academic History will exist in<br>Banner and pre-requisites will be<br>taken into account when they exist. | <ul> <li>After steps 1-3, you will note that the course is spanned. Students must register for the first part of a span (D1) before they will be allowed to register for the second part (D2). Or</li> <li>After steps 1-3, click on Course Prerequisites on your navigation frame. Click on Next Block twice to view any prerequisites that exist.</li> </ul>     | SSASECT (Course<br>Section Information)<br>or<br>SSAPREQ (Course<br>Pre-requisites) |

For **MORE INFORMATION** on this form see the Student "How –To's" at www.is.mcgill.ca/minerva